## COMO PAGAR LAS TASAS DE MATRÍCULA CON TARJETA DE CRÉDITO (NO VÁLIDO PARA ALUMNADO DE NUEVO ACCESO. NO VÁLIDO PARA PAGO APLAZADO)

Si no eres alumnado de nuevo acceso y no has seleccionado pago aplazado, puedes pagar las tasas de matrícula con tarjeta de créditos, solo tienes que seguir estas instrucciones.

1º debes ir a tu resguardo de matrícula que tendrás en la intranet y apuntar:

Créditos matriculados por primera vez

Créditos matriculados por segunda vez (si los hubiere)

Créditos matriculados por tercera vez (si los hubiere)

2º Debes apuntar la cifra exacta que marca las

### ES MUY IMPORTANTE QUE APUNTES BIEN ESTAS DOS CIFRAS (NÚMERO DE CRÉDITOS Y CIFRA TOTAL A PAGAR), SI NO COINCIDEN CON TU TASA PAGADA, NO SERÁ VÁLIDO EL PAGO.

3º. Pincha en este ENLACE:

https://sara-frontend.gva.es/sara-frontend/modelo?

ID SIMUL=SIMU046-9776&LANG=es. Y rellena, datos y número de créditos, la cifra resultante, debe ser igual que las de tus tasas. Si no lo es, no pagues porque algo no has hecho bien.

## **INSTRUCCIONES CON IMÁGENES**

1º Apuntamos los créditos

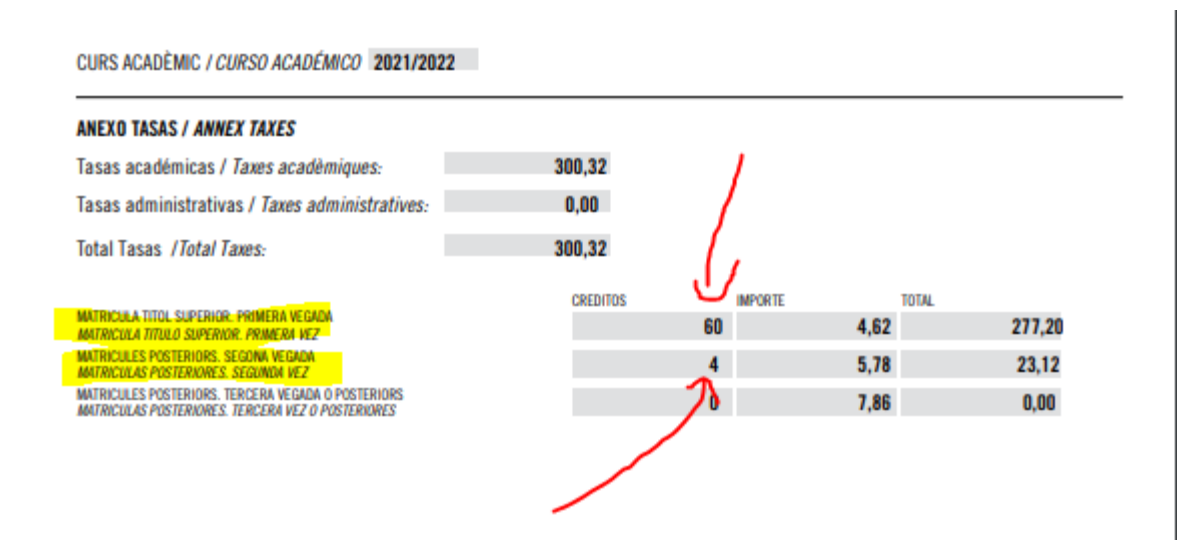

En este ejemplo tenemos 60 créditos de primera matrícula y 4 créditos de segunda matrícula (asignatura pendiente), como en este ejemplo es una matrícula de familia numerosa, sale la mitad.

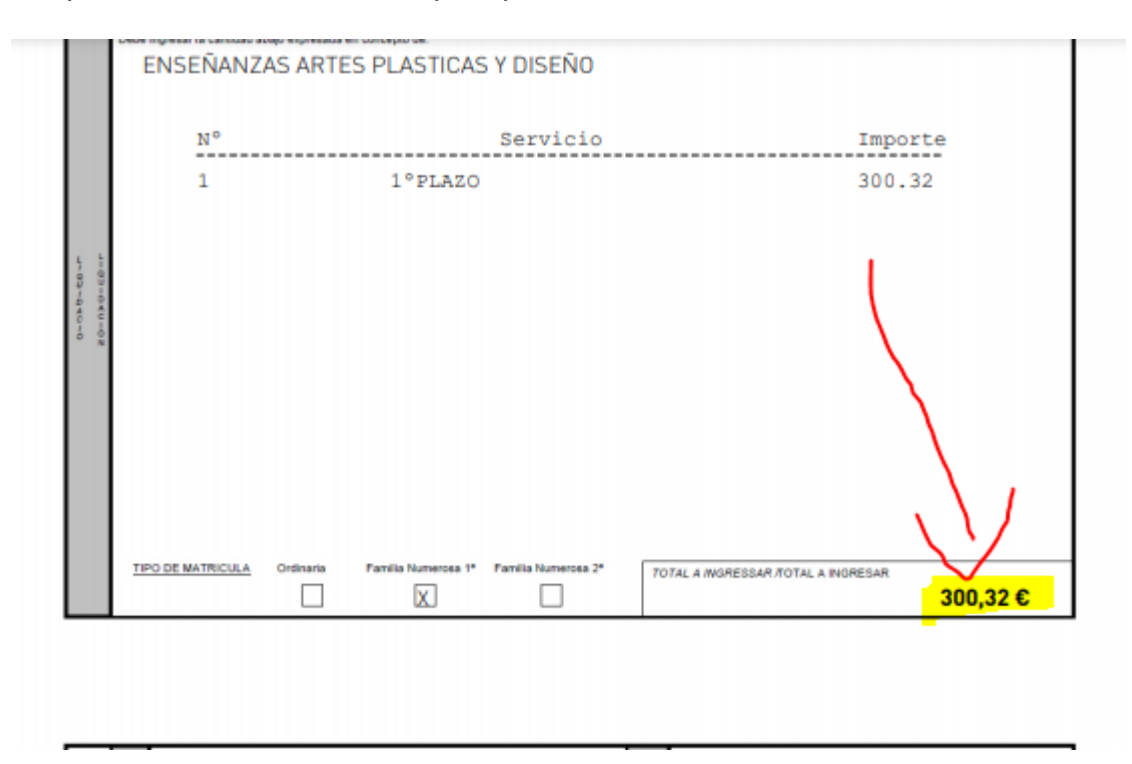

2º Apuntamos la cifra exacta que aparece en nuestras tasas.

Como en este caso, no hemos elegido dos plazos, sale 300,32.

- 3º. Una vez tenemos apuntados
- 60 créditos primera matrícula
- 4 créditos asignatura pendiente y un total de 300,32.

Accedemos a la plataforma de pago de la Generalitat Valenciana:

(El enlace está en la primera página de este documento)

Y Rellenamos con nuestros datos, señalando el código territorial y el órgano gestor, en este caso la EASD València

| OI TERR<br>GAN GEN<br>ONCEP |                                | ALITAT VALENCIANA<br>Inscrot, avertifikacid, carlina i laboar<br>ESCOLA D'ART I SUPERIOR DE DIS - |                         | TAXA PER ENSENVANCES<br>MATRÍCULA I RECONE<br>DECLARACIO<br>TASA POR ENSEÑANZAS<br>MATRÍCULA Y RECONO<br>DECLARACIÓ | ARTÍSTIQUES SUPER<br>EIXEMENT DE CRÉDITS<br>5-LIQUIDACIÓ<br>ARTÍSTICAS SUPERIO<br>CIMIENTO DE CRÉDITO<br>N-LIQUIDACIÓN | ORS<br>RES<br>DS |             | MODEL<br>MODELO<br>046<br>CPR:<br>9056436 |
|-----------------------------|--------------------------------|---------------------------------------------------------------------------------------------------|-------------------------|----------------------------------------------------------------------------------------------------|----------------------------------------------------------------------------------------------------|------------------|-------------|-------------------------------------------|
| ETO PASNO                   |                                | Aceptar                                                                                           |                         |                                                                                                    |                                                                                                    |                  |             |                                           |
| 105.0                       | 6 N#/147<br>Q4668007J          | COONDALLINGN O RAD SOCIAL AMELIDOS VARIANS O RAD<br>ESPAÑOL ESPAÑOL, JUAN                         | ROV BODIAL              |                                                                                                    |                                                                                                    |                  |             |                                           |
| RANTE                       | 7 c.#. #//c.#. ₩<br>CALLE ¥    | 8 MONTOR LA VIA POBLICA / MONTOP CA VIA POBLICA<br>PINTOR DOMINGO 20 (EASDV) ENTRADA PZA, VI      | IRIAT                   | 5 NOM / HOM                                                                                                    | 10 LLETRA / CETRA                                                                                                    | 11 83C/#50       | 12 PIS (#30 | 13 PTI/PTA                                |
| DECU                        | 14 mutron: nutrono<br>66655532 | 15 ROUROE 16 MANDRI JOINDRO<br>VALENCIA                                                           |                         |                                                                                                    | 17 PROVINCIAL PROVINCIA<br>VALENCIA                                                                                    |                  | ,           | 18 OP/CR                                  |
| в                           | N*EXPEDIENT / N* EXPEDIENTE    |                                                                                                   | Legislacii<br>qual s'ap | ó aplicable: Capitol V bis del Titol V del Decret Leg<br>roxa el Text Refós de la Llei de Taxes de la Genera        | jslativ 1/2005, de 25 de febrer, pel<br>alizt.                                                                         |                  |             |                                           |
|                             |                                |                                                                                                   |                         | Micosofteas oboy                                                                                                    | CONFILTE I                                                                                                    | 800007           | TOTAL       | I                                         |

Más abajo rellenamos con los créditos, recordemos que son 60 de primera matrícula y 4 de segunda

|     |                                                                                                    | Nº CR   | EDITS/Nº PROCEDIMENTS                   | IMPORT/       | TOTAL/   |  |
|-----|----------------------------------------------------------------------------------------------------|---------|-----------------------------------------|---------------|----------|--|
|     | · · · · ·                                                                                           | Nº CREL | DITOS/Nº PROCEDIMIENTOS                 | IMPORTE       | TOTAL    |  |
|     | MATRICULA TITOL SUPERIOR. PRIMERA VEGADA                                                            |         | 60                                      | 9,24          | 554,40   |  |
|     | MATRICULATITULO SUPERIOR, PRIMERA VEZ                                                               |         |                                         |               |          |  |
|     | MATRICULES POSTERIORS: SEGONA VEGADA                                                                |         | 4                                       | 11,55         | 46,20    |  |
|     | MATRICULAS POSTERIORES SEGUNDA VEZ                                                                  |         |                                         |               |          |  |
|     | MATRÍCULAS POSTERIORS: LERCERA VEGADA O POSTERIORS                                                  |         |                                         | 15,71         | 0,00     |  |
|     | MATRICULAS POSTERIORES. TERCERA VEZ O POSTERIORES                                                   |         |                                         |               |          |  |
|     | MATRÍCULA TÍTULO SUPERIOR (CENTROS EXTERNOS ADSORTOS)                                               |         |                                         | 2,31          | 0,00     |  |
|     | MATRICULA MÁSTERS EFAA                                                                              |         |                                         |               |          |  |
| Ş   | MATRÍCULA MÁSTERS EEAA                                                                              |         |                                         | 30,93         | 0,00     |  |
| AC/ | MATRÍCULA MÁSTERS EEAA (CENTRES EXTERNS ADSCRITS)                                                   |         |                                         | 7 72          | 0.00     |  |
| 5   | MATRÍCULA MÁSTERS EEAA (CENTROS EXTERNOS ADSCRITOS)                                                 |         |                                         | 1,15          | 0,00     |  |
| 5   | RECONEIXIMENT DE CRÉDITS EN CENTRES PRIVATS O ESTRANGERS                                            |         |                                         | 2 31          | 0.00     |  |
|     | RECONOCIMIENTO DE CRÉDITOS EN CENTROS PRIVADOS O EXTRANJEROS                                        |         |                                         | 2,01          | 0,00     |  |
|     |                                                                                                    |         |                                         |               |          |  |
|     | EXEMPCIONS / EXENCIONES                                                                             |         | BONIFICACIONS / BONIFICACIONES          | ;             |          |  |
|     | MATRÍCULA HONOR O PREMI EXTRAORDINARI BATXILLER / MATRÍCULA HONOR O PREMIO EXTRAORDINARIO BACHILLER | No 🗸    | FAMILIA NOMBROSA GENERAL / FAMILIA NUMB | EROSA GENERAL | Sí 🗸     |  |
|     |                                                                                                    | No. 11  | 417050 / 07800                          |               | El Nu Lu |  |
|     | Privitan Noviskosk Especial / Privitan Noviendan Especial                                           | NO V    | ALINESTOTADS                            |               | NO V     |  |
|     | DISCAPACITATS / DISCAPACITADOS                                                                      | No 🗸    |                                         |               |          |  |
|     |                                                                                                    | No. 11  |                                         |               |          |  |
|     | Violinea de Tennonianez Violinina de Tennoniairo                                                    |         |                                         | /             |          |  |
|     | ALTRES / OTROS                                                                                      | No 🗸    |                                         |               |          |  |
|     |                                                                                                    |         |                                         |               |          |  |

En el IMPORTE, hay una diferencia con nuestro desglose, esto eso porque nosotros descontamos la exención (familia numerosa) directamente en este sistema se descuenta solo en el total. Marcamos las exenciones que tengamos (OJO SALEN TODAS MARCADAS COMO "SÍ"), en este caso seleccionamos familia numerosa general.

Comprobamos el importe

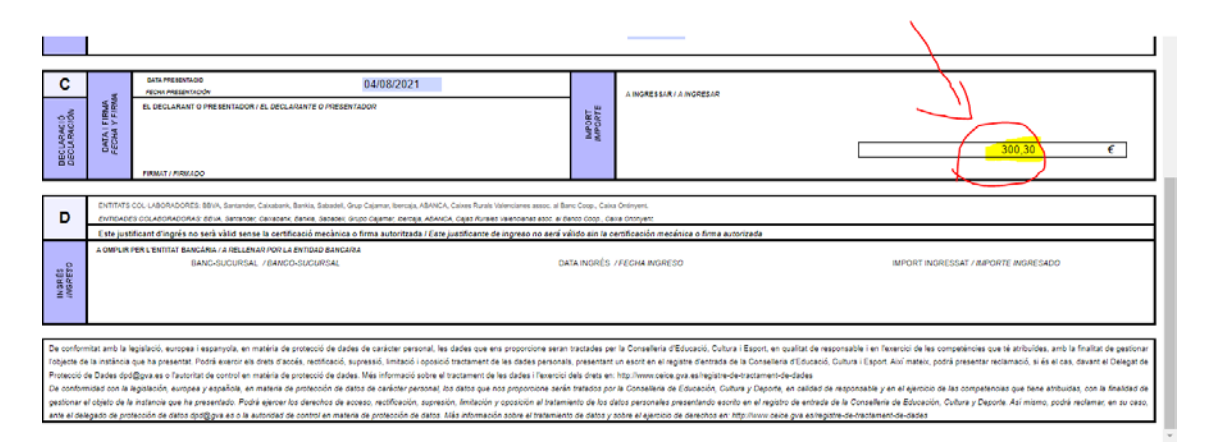

Como vemos hay dos céntimos de diferencia, pero no hay problema, este sistema hace redondeo. Si hubiera una diferencia de más de 5 céntimos, entonces hemos hecho algo mal y tenemos que revisar los créditos o igual alguna exención que no está bien seleccionada.

A continuación, pinchamos imprimir **SIEMPRE**, aunque no imprimamos, aunque guardemos el pdf, siempre hay que pinchar IMPRIMIR, si no lo hacemos no podremos continuar.

| SARA                                    |                                                                                                    |  |
|-----------------------------------------|----------------------------------------------------------------------------------------------------|--|
| Paso 1 /Pas 1: (Obligatorio/Obligatori) |                                                                                                    |  |
| Paso 2 /Pas 2: (Opcional)               | Pulse "Imprimir" para obtener el documento /<br>Polse "Imprimir" per obtindre el document                                                                                                    |  |
|                                         | Recuerde: La realización del pago no implica la presentación del documento. Deberá presentar el<br>documento y el justificante de pago ante el órgano correspondiente./<br>Recorde que la realització del pagarment no implica la presentació del document. Tindrà que presentar el<br>document i el justificant de pagarment devant l'organ corresponent. |  |
|                                         | Pagar                                                                                                    |  |

# Comprobamos que todo está correcto

| 08044                                 | GESTOR / ORGAND GESTOR                                                                                                    | ESCOLAD                                                                                                    | DARTISUPERIOR D                                                                                                    | ×                                                                                               | MATI                                                 | NCULA                | Y RECONOC                                                                                                    | LIQUIDAC                                                                                                    | E CRÉDITOS                                                                                                    | 9                                           | CPR:<br>056436                                            |
|---------------------------------------|----------------------------------------------------------------------------------------------------|----------------------------------------------------------------------------------------------------|----------------------------------------------------------------------------------------------------|-------------------------------------------------------------------------------------------------|------------------------------------------------------|----------------------|----------------------------------------------------------------------------------------------------|----------------------------------------------------------------------------------------------------|----------------------------------------------------------------------------------------------------|---------------------------------------------|-----------------------------------------------------------|
| A                                     | Experimental p<br>(Sine-dispose-dety-alex)<br>(Sine-dispose-dety-alex)<br>(Sine-dispose-dety-alex)<br>(Sine-dispose-dety-alex)<br>(Sine-dispose, and                                                                                                    | er a Telepeta de<br>u-conster a conte<br>un les del voete<br>pare la eligada<br>Aspa conster a s<br>sene los de au de                                                                                                    | vitikaaliva<br>wacib ka visites dadea<br>bornoli facar)<br>derinkaaliva<br>molie facar)<br>molie facar)                                                                                                    | Γ                                                                                               |                                                      | 9054                 | 4046595692458                                                                                                    | DCE46A19776                                                                                                    | 00030030034448                                                                                                    | 0465956                                     | 6924580                                                   |
| TE O SUMENTE P                        | 5 NF/NF<br>Q4668007J<br>7 0049/0049                                                                                                    | 8 NOM DE L                                                                                                    | COONCASTINON<br>ESPAÑOL E                                                                                                    | SPAROL                                                                                          | , JUAN                                               | MBRE 0.4             | NON-MON                                                                                                    | Multimeter                                                                                                    | 94 91 611 / 611                                                                                                    | 12 05:050                                   | 13 PLAPA                                                  |
| DECLARANT                             | CL<br>14 TELÉFON/ TELÉFOND<br>66655532                                                                                                    | PINTO<br>10 700/70                                                                                                    | R DOMINGO 2                                                                                                    | 10 (EAS<br>10 MUNIC<br>VALES                                                                    | NCIA                                                 | ADA                  | 20                                                                                                    | 17 PROVINCIA<br>VALENC                                                                                                    | MOVINGA<br>I.h                                                                                                    |                                             | 10 cm cm                                                  |
| _                                     |                                                                                                    |                                                                                                    |                                                                                                    |                                                                                                 |                                                      |                      |                                                                                                    |                                                                                                    |                                                                                                    |                                             |                                                           |
| в                                     | N'EXPEDIENT / N° EXPEC                                                                                                    | NENTE                                                                                                    |                                                                                                    |                                                                                                 |                                                      | Quel s'a             | ció aplicable: Capiti<br>sprova el Text Reto                                                                                                    | s de la Liei de Ti                                                                                                    | videl Debret Ceges<br>sets de la Generalit                                                                                                    | anu 12005, 04 25<br>at.                     | o de neures, per                                          |
| в                                     | N'EXPEDIENT / N° EXPER                                                                                                    | NENTE                                                                                                    |                                                                                                    |                                                                                                 |                                                      | Qual siz             | ot aplicable: Capit<br>prova el Test Refo<br>e checimisme Prioci<br>checimisme Prioci                                                                                                    | DAVENTS                                                                                                    | MPORT/<br>MPORT/<br>MPORT/                                                                                                    | 100%, 08 20<br>at.<br>100%, 70%             |                                                           |
| в                                     | MEXPEDIENT / Nº EXPEDI                                                                                                    | PERIOR PR                                                                                                    | MERA VEGADA<br>BMERA VEZ                                                                                                    |                                                                                                 |                                                      | qual siz             | oti apikatile: Capit<br>prova el Text Refo<br>e checittos el Piloci<br>checittos el Piloci                                                                                                    | IDMENTS<br>DMENTS<br>60                                                                                                    | aircette<br>aircette<br>9,24                                                                                                    | no vzolo, ce zi<br>al.<br>Tota,<br>Tota,    | 554,40                                                    |
| в                                     | MATRICULA TITOL B.<br>MATRICULA TITOL B.<br>MATRICULA TITOL B.<br>MATRICULES POTTE<br>MATRICULES POTTE                                                                                                    | NENTE                                                                                                    | MERA VEGADA<br>INMERA VEZ<br>NA VEGADA                                                                                                    |                                                                                                 |                                                      | Cegola<br>qual tin   | co apicatile: Capit<br>prova el Text Refo<br>e chebittune Proce<br>chebittune Proce                                                                                                    | to viola del Tela<br>a de la Lilei de Tr<br>IDMENTS<br>Dimentos<br>60<br>4                                                                                                    | sen de la Generali<br>astorre<br>9,24<br>11,55                                                                                                    | tota,<br>Tota                               | 554,40<br>46,20                                           |
| в                                     | MATRICULA TITOL 6.<br>MATRICULA TITOL 6.<br>MATRICULA TITOL 6.<br>MATRICULAS POSTEI<br>MATRICULAS POSTEI<br>MATRICULAS POSTEI<br>MATRICULES POSTEI                                                                                                    | ACRES SEG<br>RORE SEG<br>RORE TER                                                                                                    | MEDA VEGADA<br>BARIRA VEZ<br>NA VEGADA<br>UNDA VEZ<br>ERA VEGADA O PO                                                                                                    | STEROAS                                                                                         |                                                      | audi sia             | oo apicatile: Capit<br>prova el Text Refo<br>V CHEDITSIN' PROCI<br>CREDITOLIN' PROCI                                                                                                    | to viola del Tela<br>a de la Liel de To<br>IDMENTS<br>Deletivos<br>60<br>4                                                                                                    | we de la Generali<br>airoity<br>9, 24<br>11, 55<br>15, 71                                                                                                    | TOTAL                                       | 554,40<br>46,20<br>0,00                                   |
| в                                     | MERPERINT I AF EXPERI<br>MATRICULA TITOL &<br>MATRICULA TITOL &<br>MATRICULAS POSTE<br>MATRICULAS POSTE<br>MATRICULAS POSTE<br>MATRICULAS POSTE<br>MATRICULAS POSTE                                                                                                    | PERIOR PRI<br>SUPERIOR PRI<br>RORES SEGO<br>RORES TERC<br>RORES TERC<br>PERIOR (CES                                                                                                    | MERA VEGADA<br>MARDA VEZ<br>NA VEGADA<br>UNDA VEZ<br>ERA VEZ O POSTI<br>UNDE EXTERNS A                                                                                                    | STERIORS<br>ACORES<br>ISCRITS)                                                                  |                                                      | Legisla<br>quali tia | oo aykoater Cayn<br>prova ei Text Refo<br>r chebrtsin Hinoci<br>clebittolin Hinoci                                                                                                    | to you de hau<br>a de la Liei de Ta<br>Davienta<br>60<br>4                                                                                                    | airoin<br>airoin<br>11,55<br>15,71<br>2,31                                                                                                    | TOTAL<br>TOTAL                              | 554,40<br>46,20<br>0,00                                   |
| в                                     | MEREDERT I NE ROPER<br>MATERICALA TITO, 6<br>MATERICALA TITO, 6<br>MATERICALA TITO, 6<br>MATERICALA TITO, 6<br>MATERICALA POSTE<br>MATERICALA POSTE<br>MATERICALA TITO, 6<br>MATERICALA MATERI                                                                                                    | PERIOR PRI<br>SUPERIOR PR<br>RORS SEGO<br>RORS TERC<br>RORS TERC<br>RORS TERC<br>SUPERIOR (CE<br>SUPERIOR (CE<br>STERA                                                                                                    | MERA VEGACA<br>BARRA VEZ<br>NA VEGACA<br>LINDA VEZ<br>ERA VELACA O PO<br>CERA VEZ O POSTE<br>ITHES EXTERNO<br>ENTROS EXTERNO                                                                                                    | STERIORS<br>ROADS<br>INCRITS<br>SACIONTS                                                        | 0d)                                                  | Legele<br>guti s'a   | co aproate: Capit<br>prova el Test Petio<br>e chebrtose Proce<br>caepitose/ Proce                                                                                                    | to visit de l'italia<br>a de la Liei de Tr<br>IDANENTS<br>EDANENTOS<br>60<br>4                                                                                                    | 4 of Decent capa-<br>amonts<br>9, 24<br>11, 55<br>15, 71<br>2, 31<br>30, 93                                                                                                    | 90 1000, 00 21<br>30<br>7034                | 554,40<br>46,20<br>0,00<br>0,00                           |
| B                                     | MARTINOLA TITO, A<br>MARTINOLA TITO, AN<br>MARTINOLA TITO, AN<br>MARTINOLAS POSTE<br>MARTINOLAS POSTE<br>MARTINOLAS POSTE<br>MARTINOLAS POSTE<br>MARTINOLAS POSTE<br>MARTINOLA MARTIN<br>MARTINOLA MARTIN                                                                                                    | NERIOR PRI<br>SUPERIOR PRI<br>RORS SEGO<br>RIGHES SEGO<br>RIGHES TER<br>PERIOR (CE<br>SUPERIOR (CE<br>S EEAA<br>S EEAA (CEN                                                                                                    | MERA VEGADA<br>INJERA VEZ<br>NA VEGADA<br>LIADA VEZ<br>ERA VEGADA O FO<br>CIRIA VEZ O POSTU<br>NTRES EXTERNO<br>INTROS EXTERNO<br>TRES EXTERNO                                                                                                    | STERORS<br>(ACMES<br>DICKITS)<br>3 ADSCRITS<br>5CRITS)                                          | 0.0                                                  | N Ari                | co aporte Cayn<br>prova el Test Petito<br>o ORED/TENP PROCE<br>ORED/TENP PROCE                                                                                                    | to y on de la Liei de Tri<br>IDANENTS<br>DANENTOS<br>60<br>4                                                                                                    | and the General<br>and the General<br>and the General<br>9, 24<br>11, 55<br>15, 71<br>2, 31<br>20, 93<br>7, 73                                                                                                    | 900 %2005, 00 21<br>81.<br>70586<br>70586   | 554,40<br>46,20<br>0,00<br>0,00<br>0,00                   |
| B B B B B B B B B B B B B B B B B B B | MARTINOLA TITO, A<br>MARTINOLA TITO, AO<br>MARTINOLA TITO, AO<br>MARTINOLAS POSTE<br>MARTINOLAS POSTE<br>MARTINOLAS POSTE<br>MARTINOLAS POSTE<br>MARTINOLAS POSTE<br>MARTINOLA MARTIN<br>MARTINOLA MARTIN<br>MARTINOLA MARTIN<br>MARTINOLA MARTIN<br>MARTINOLA MARTIN                                                                                                    | JPERIOR, PRI<br>SUPERIOR, PRI<br>RORES, SEGO<br>RORES, TERC<br>BUREROR (CE<br>SUPEROR (CE<br>SUPEROR (CE<br>SUPEROR (CE<br>SUPEROR (CE<br>SUPEROR (CE<br>SUPEROR (CE<br>SUPEROR (CE)<br>SUPEROR (CE)                                                                                                    | MERA VEGADA<br>INJERA VEZ<br>AN VEGADA<br>UADA VEZ<br>IRA VEGADA O PO<br>ORIA VEZ O POSTU<br>TITELS EXTERNO<br>TITELS EXTERNO<br>TITELS EXTERNO<br>TITELS EXTERNO<br>TITELS EXTERNO<br>TITELS EXTERNO<br>TITELS EXTERNO<br>TITELS EXTERNO<br>TITELS EXTERNO<br>TITELS PRIVATS                                                                                                    | STERORS<br>(RORES<br>DICKITS)<br>3 ADSCRITS<br>SCRITS)<br>C ESTRAN                              | 0.00                                                 |                      | co apocate: Capo<br>prova el Test Reto<br>o ossontane reoco<br>casontane reoco                                                                                                    | 60<br>4                                                                                                    | * de lo Ceneral<br>service la General<br>************************************                                                                                                    | 100 TACOS, CE AT<br>2014,<br>7074,<br>7074, | 554,40<br>46,20<br>0,00<br>0,00<br>0,00<br>0,00           |
| Louewook<br>Notewook                  | MATERICAL A TITOL IS<br>MATERICAL A TITOL IS<br>MATERICAL A TITOL IS<br>MATERICAL A TITOL IS<br>MATERICAL A POSTE<br>MATERICAL A POSTE<br>MATERICAL A POSTE<br>MATERICAL A MATERI<br>MATERICAL AMATERI<br>MATERICAL AMATERIA                                                                                                    | APERIOR PRI<br>APERIOR PRI<br>APERIOR PRI<br>APERIOR STORE<br>APERIOR (20<br>STRATE)<br>STRATE<br>STRATE<br>ST                                                                                                    | MEDA VEGADA<br>INJERA VEZ<br>NAVEGADA<br>UNDA VEZ<br>ERA VEZ DADA VEZ<br>ERA VEZ DADA VEZ<br>ERA VEZ DADA VEZ<br>ERA VEZ DADA VEZ<br>TERS EXTERNOS<br>A CENTROS PRIVATAS<br>A CENTROS PRIVATAS<br>A CENTROS PRIVATAS                                                                                                    | STEREORS<br>MORES<br>SOCIETS<br>SADSORTS<br>DSCRITOS<br>O ESTRAIN<br>ADOS O JOY                 | 04)<br>66945<br>784448004                            |                      | DONIS                                                                                                    | EDMENTS<br>DAMENTS<br>DAMENTS<br>EDMENTS<br>EDMENTS<br>EDMENTS<br>EDMENTS<br>EDMENTS<br>EDMENTS                                                                                                    | * de bocet capati<br>amosti<br>amosti<br>9, 24<br>11, 55<br>15, 71<br>2, 31<br>20, 93<br>7, 73<br>2, 31<br>/ BONIFICACI                                                                                                    | 10000 00 20 20 20 20 20 20 20 20 20 20 20   | 554,40<br>46,20<br>0,00<br>0,00<br>0,00<br>0,00<br>0,00   |
| LIQUENCIÓN<br>LIQUENCIÓN              | МАТПОДИА ТОТО, В АЛИКАТИКА И СИРЕСТ<br>МАТПОДИА ТОТО, В АЛИКАТИКА И СИРЕСТ<br>МАТПОДИА ТОТО, В АЛИКАТИКА И СИРЕСТ<br>МАТПОДИЯ СОСТАКАТИТА И СИРЕСТ<br>МАТПОДИЯ ТОТО, В АЛИКАТИКА И СИРЕСТ<br>МАТПОДИ АНАГИТА<br>МАТПОДИ АНАГИТА<br>МАТПОДИ АНАГОНИ АНАГИТА<br>МАТПОДИ АНАГИТА<br>МАТПОДИ АНАГОНИ АНТО<br>МАТПОДИ АНАГИТА<br>МАТПОДИ АНАГОНИ АНТО<br>МАТПОДИ АНТОН | JPERIOR PRI<br>SUPERIOR PRI<br>RORES SEGO<br>ROPES SEGO<br>ROPES TER<br>PERIOR (CE)<br>SEEAA SEA<br>SEAA CEN<br>DEEDTS UN<br>4 CARDING<br>9 PRIME EXTR.<br>0 FEILUR<br>9 PRIME EXTR.                                                                                                    | MEETA VEGAGA<br>Ibalifak VEZ<br>NA VEGAGA<br>UMDA VEZ<br>ERA VEGAGA<br>OLIMA NEZ O POST<br>VTHES EXTERNO<br>ENTROS EXTERNO<br>ENTROS EXTERNO<br>CINCHES PRIVAT<br>CONCHES PRIVAT<br>ONES                                                                                                    | STERORES<br>MOMES<br>DISORTS<br>SCRITS)<br>DESCRITOS<br>O ESTRAN<br>ADOS O EX<br>I MATRÍOL      | 05)<br>2<br>6875<br>7844605<br>7844605               |                      | DONUS<br>DONUS<br>DONUS<br>DONUS<br>DONUS<br>DONUS<br>DONUS<br>DONUS<br>DONUS<br>DONUS<br>DONUS                                                                                                    | FICACIONS CON                                                                                                    | * de Décide Capacité<br>anno de la Communi-<br>annourre<br>9, 24<br>11, 55<br>15, 71<br>2, 31<br>30, 93<br>7, 73<br>2, 31<br>/ BONIFICACI<br>Env. / Francis in                                                                                                    | 000000 00 22 22 20 20 20 20 20 20 20 20     | 554,40<br>554,40<br>46,20<br>0,00<br>0,00<br>0,00<br>0,00 |
| Luquevoo<br>Luquevoow                 | ИСЕРСОНИТ / И СИРСО<br>МАТЕРОЛИСТ / И СИРСО<br>МАТЕРОЛИСТИКА<br>МАТЕРОЛИСТИКА<br>МАТЕРОЛИКИ И СОСТОАНИИ<br>МАТЕРОЛИКИ И СОСТОАНИИ<br>МАТЕРОЛИКИ<br>МАТЕРОЛИКИ И СОСТОАНИИ<br>МАТЕРОЛИКИ И СОСТОАНИИ<br>МАТЕРОЛИКИ И СОСТОАНИИ<br>МАТЕРОЛИКИ И СОСТОАНИИ<br>МАТЕРОЛИКИ И СОСТОАНИИ<br>МАТЕРОЛИКИ И СОСТОАНИИ<br>МАТЕРОЛИКИ И СОСТОАНИИ<br>МАТЕРОЛИКИ И СОСТОАНИИ<br>МАТЕРОЛИКИ И СОСТОАНИИ<br>МАТЕРОЛИКИ И СОСТОАНИИ<br>МАТЕРОЛИКИ И СОСТОАНИИ<br>МАТЕРОЛИКИ И СОСТОАНИИ<br>МАТЕРОЛИИ<br>МАТЕРОЛИИ И СОСТОАНИИ<br>МАТЕРО                                                                                                    | JERROR PRI<br>GUERIOR PRI<br>ROMES SIGO<br>ROMES SIGO<br>ROMES TINO<br>ROMES TINO<br>ROMES TINO<br>SEEAA COM<br>SEEAA COM<br>SEEAA SEEAA COM<br>SEEAA SEEAA COM<br>SEEAA COM<br>SEEAA | MEETA VEGAGA<br>Ibalifika Vez<br>Nev VedaGa<br>Landa Vez<br>ERA VEGAGA<br>CONTRAS DE ANTRAS<br>I ERA VEGAGA<br>I ERA VEGAGA<br>ERA VEGAGA<br>ENTROS EXTERNOS<br>ENTROS EXTERNOS<br>CONCESS<br>ENCEDIMENT BATRAS ER<br>INTROS ENTRAS ERA<br>ENCEDIMENT<br>ENCEDIMENTE<br>ENCEDIMENTE<br>ENCEDI | STERORS<br>WORES<br>DICRITS<br>SCRITS<br>DSCRITS<br>DSCRITS<br>O ESTRAN<br>ADDS O JO<br>MARNIOL | DS)<br>CERS<br>TRANSPOS<br>A HONOR O THE             |                      | о арханс Сам<br>тури и Тен Пета<br>г откотърните<br>откотърните<br>ВСНИ<br>ВСНИ<br>алитова<br>алитова                                                                                                    | FICACIONS<br>FICACIONS<br>CARESS                                                                                                    | * Horiteric capacity<br>amounts<br>and a la General<br>month<br>9, 24<br>11, 55<br>15, 71<br>2, 31<br>30, 93<br>7, 73<br>2, 31<br>4 BONIFICACI<br>Ethel, r Amount Ad                                                                                                    | ONES                                        | 554,40<br>46,20<br>0,00<br>0,00<br>0,00<br>0,00<br>0,00   |
| LOURAGO<br>MODALO                     | истерерато и селото со постато и селото со постато на селото со постато на селото со постато на селото со постато на селото со постато со постато со пост                                                                                                    | MENTE<br>APERIOR PROCESSION<br>ELAPERIOR PROCESSION<br>RECHTS SECON<br>RECHTS SECON<br>RECHTS INTER<br>RECHTS INTER<br>RECHTS INTER<br>SEEAA<br>SEEAA<br>SE                                        | METRA VEGADA<br>MARIA VEZ<br>TAN VEGADA<br>URAA VEZ<br>TERA VEGADA OPO<br>TERA VEZ ANTO<br>TRES EXTERNO<br>TORES EXTERNO<br>CONTROL ANTO<br>CONTROL ANTO<br>CONTRO<br>CONTROL ANTO<br>CONTRO<br>CONTROL ANTO<br>CONTROL ANTO<br>CONTROL                                | TERORS<br>SECRES<br>DECRTS<br>SASSERT<br>SCRTS<br>OESTRAN<br>ACCS O.D<br>MAINING<br>MAINING     | Dd)<br>Ceres<br>Ceres<br>TRANJEROS<br>A HOMOR O PREM |                      | 0 aptoate: Cab or you all first Rein of the second second | Contention of the content of the content of the con | * Brown Gapp<br>another<br>Amount<br>Amount<br>11, 55<br>15, 71<br>2, 31<br>20, 93<br>7, 73<br>2, 31<br>2, 31<br>2, 51<br>2, 51<br>2, | ONES                                        | 554,40<br>46,20<br>0,00<br>0,00<br>0,00<br>0,00<br>0,00   |

A continuación pinchamos en PAGAR

| SARA                                    |                                                                                                    |  |
|-----------------------------------------|----------------------------------------------------------------------------------------------------|--|
| Paso 1 /Pas 1: (Obligatorio/Obligatori) |                                                                                                    |  |
|                                         | Pulse "Imprimir" para obtener el documento /<br>Polse "Imprimir" per obtindre el document                                                                                                    |  |
|                                         | Imprimir                                                                                                    |  |
| Paso 2 /Pas 2: (Opcional)               |                                                                                                    |  |
|                                         | Recuerde: La realización del pago no implica la presentación del documento. Deberá presentar el<br>documento y el justificante de pago ante el órgano correspondiente /<br>Recorde que la realizació del pagament no implica la presentació del document. Tindrà que presentar el<br>document i el justificant de pagament davant l'organ corresponent. |  |
|                                         | Pagar                                                                                                    |  |

#### Nos sale esto

| Trie una forma de pagament                                               | ^                                                                                                    |
|--------------------------------------------------------------------------|----------------------------------------------------------------------------------------------------|
| Pagament amb targeta                                                     | Podrà pagar mitjançant targeta de crèdit o dèbit, Visa, Mastercard o 6000 de qualsevol<br>entitat.                                                                                                    |
| O Càrrec en compte                                                       | Si posseeix certificat digital, podrà pagar a través del seu compte bancari si és de les entitats col·laboradores que<br>s'indiquen ací.                                                                                                    |
| O Consulta                                                               |                                                                                                    |
|                                                                          | Accepte conèixer el contingut de la Resolució del 6 d'octubre de 2017, del director general de Tributs i Joc (Text resolució)                                                                                                    |
|                                                                          | Pagar                                                                                                    |
| * Les dades de caràcter personal qu<br>l'àmbit de les seues competències | e conté aquest formulari s'inclouran en un fitxer per al seu tractament per este òrgan administratiu, titular responsable d'este, en l'ús de les funcions pròpies que té atribuïdes i en<br>Alxí mateix, se l'Informa de la possibilitat d'exercir els drets d'accés, rectificació, cancelación i oposició, tot això de conformitat amb el que disposa la Liei Orgànica 15/1999, de<br>Protecció de Dades de Carlàcter Personal (BOE núm 298, de 14/12/99). |

Seleccionamos pago con tarjeta, aceptamos "coneixer el contingut..." y pinchamos en PAGAR.

Ociccolorie du Iulori

| Seleccione<br>método de pago | 2 <sup>Comprobación</sup>             | 3 Solicitando<br>Autorización 🖓 4 Transacción |
|------------------------------|---------------------------------------|-----------------------------------------------|
|                              | <sup>mporte:</sup> 300,30 €           | Pagar con Tarjeta                             |
| Comercio:                    | GENERALITAT<br>VALENCIANA<br>(ESPAÑA) | Caducidad:                                    |
| Terminal:                    | 346779937-1                           | Cód. Seguridad:                               |
| Pedido:                      | 000002366725                          |                                               |
| Fecha:                       | 04/08/2021 09:35                      |                                               |
| Descripción<br>producto:     | 77 - GENERALITAT<br>VALENCIAN.        | CANCELAR PAGAR                                |
|                              | ID Check                              | OTRAS FORMAS DE PAGO                          |
| ProtectBuy                   |                                       | MASIEKPASS                                    |

A partir de aquí ya debéis introducir los datos de vuestra tarjeta y en el paso cuarto: ATENCIÓN. DESCARGAD EL JUSTIFICANTE DE LA TRANSACCIÓN. ESTO JUNTO LA TASA QUE ESTÁ EN TU INTRANET ES EL JUSTIFICANTE DEL PAGO REALIZADO. SI LA CIFRA DE TUS TASAS Y LO PAGADO NO COINCIDE EL PAGO NO SERÁ VÁLIDO, SIN ESTE JUSTIFICANTE, TUS TASAS NO SERÁN VÁLIDAS Este es el aspecto que tiene este justificante

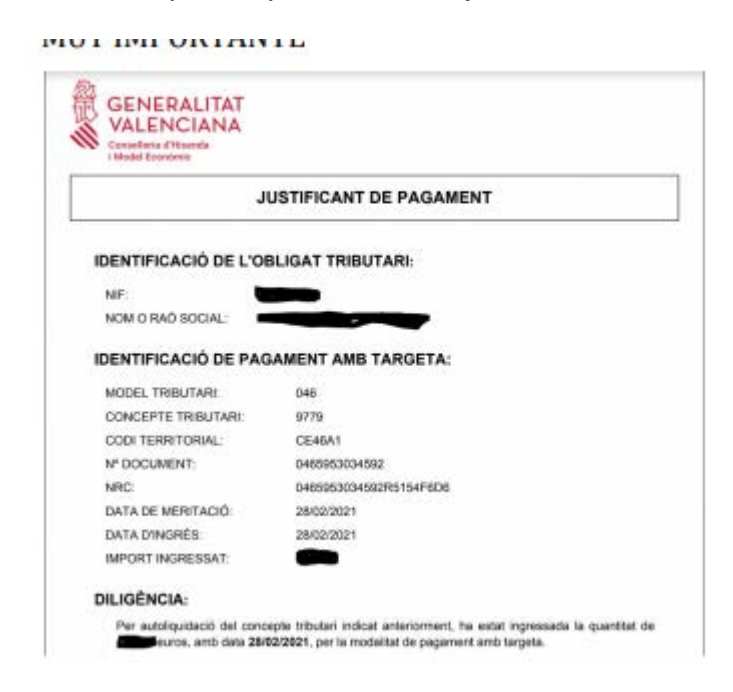

Como lo tienes que enviar a <u>adminonline@easdvalencia.com</u> junto con la tasa de tu intranet y el resguardo de matrícula, no es necesario que lo imprimas.

Ya están pagadas tus tasas. NO OLVIDES QUE DEBES COMUNICAR A adminonline@easdvalencia.com el pago enviando con asunto DOCU-MATRÍCULA:

TASAS

JUSTIFICANTE DEL PAGO

**RESGUARDO DE MATRÍCULA** 

En este caso, como hay exención: CARNET DE FAMILIA NUMEROSA GENERAL.